## App端如何执行不定期保养项(文档)

用户登录互海通 App 端,在"**管理→保养管理→保养管理"**界面,可按照以下步骤 1-10 进行 操作:

| → 中国电信 😤        | P国电信 🗢 上午 9:16    |                | @ @ 86%/==-                               | 上午9:57                                          |                                 | * 🎯 📶 🙈 💷                |  |
|-----------------|-------------------|----------------|-------------------------------------------|-------------------------------------------------|---------------------------------|--------------------------|--|
| 9               | 上海互海信息科技          | 有限公司           | 器師                                        | <b>く</b> 返回                                     | 保养管理                            | <b>※</b><br>离线数据         |  |
| 采购管理            | 推修管理 保养管理         | 船员管理           | 费用管理                                      | Q 请输入保养ID/i                                     | g备名称/保养项目                       | 筛选 \                     |  |
| 保养繁理            |                   |                |                                           | 2021-08*                                        | 互海1号▼                           | 轮机部▼                     |  |
| ā               | 0                 |                | 1#柴油发电机原品                                 | 力机                                              | 未完成                             |                          |  |
| 保养管理            | → 2、 后<br>设备运行时长  | R击 "保养         | 保养ID: 840659/保养序号: 39.12<br>保养项目: 1号发电柴油机 |                                                 |                                 |                          |  |
|                 |                   |                |                                           | 保养要求:滑油冷却器清通<br>负责人:二管轮/维护周期:1500小时             |                                 |                          |  |
| 0               | 0                 | 80             | 121                                       | 计不定期保养项系统不会自动生                                  |                                 |                          |  |
| 40 /N (1005)    | (二) 東松曲道 和        | 「日田今           | 船员老核                                      | 成,所以                                            | 需要先手动                           | 〕添加需 <del>要</del>        |  |
|                 | Percent ray car   |                | 104.54 ( 3 104                            |                                                 |                                 |                          |  |
|                 |                   | 5              |                                           | 保养坝日: 空门系等<br>保养要求: 无                           |                                 |                          |  |
| 40 S 1948       | an an an an an an | 日全由進           |                                           | 页贡人: 土男/维护周期: 1月<br>计划保养: 2021-08-04/保养来源: 计划生成 |                                 |                          |  |
| ALL DAL TOC THE | 101010110101      | 有五中國           |                                           | 救生艇                                             |                                 | 未完成                      |  |
| 一种东营理           | 5                 | cell           |                                           | 保养ID: 843466/保                                  | 养序号: 55.8 ,, ,                  |                          |  |
|                 | G                 | <i>[1</i> ]    |                                           | 保养项目: 左救 <b>支</b><br>保养要求: 艇机 <b>定</b>          | 王 <b>京击 "+</b> "<br>b运转3min,正倒车 | が新聞保养<br><sup>数用试验</sup> |  |
| 停杀检查            | 运行记录 相            | 意灵互海           | 通手机                                       | 负责人: 三管轮/ 4<br>计划保养: 2021-08                    | 沪周期: 7日<br>-04/保养来源: 计戈         | 山生成                      |  |
| 商务管理            | 端,                | 切换至管           | 管理界面                                      |                                                 |                                 |                          |  |
| 111             | ß                 | ē.             |                                           | 救生艇                                             |                                 | 大完成                      |  |
| 动态报告            | 油耗报告 艄            | 次管理            |                                           | 保养ID: 843467/保养序号: 56.8<br>保养项目: 右救生艇           |                                 |                          |  |
| 白豆海通            | (D)<br>Alia       | <b>①</b><br>统计 | 日日<br>日日<br>甘元                            | 保养要求: 艇机启动运转3min, 正倒车效用式验<br>负责人: 三管轮/维护周期: 7日  |                                 |                          |  |

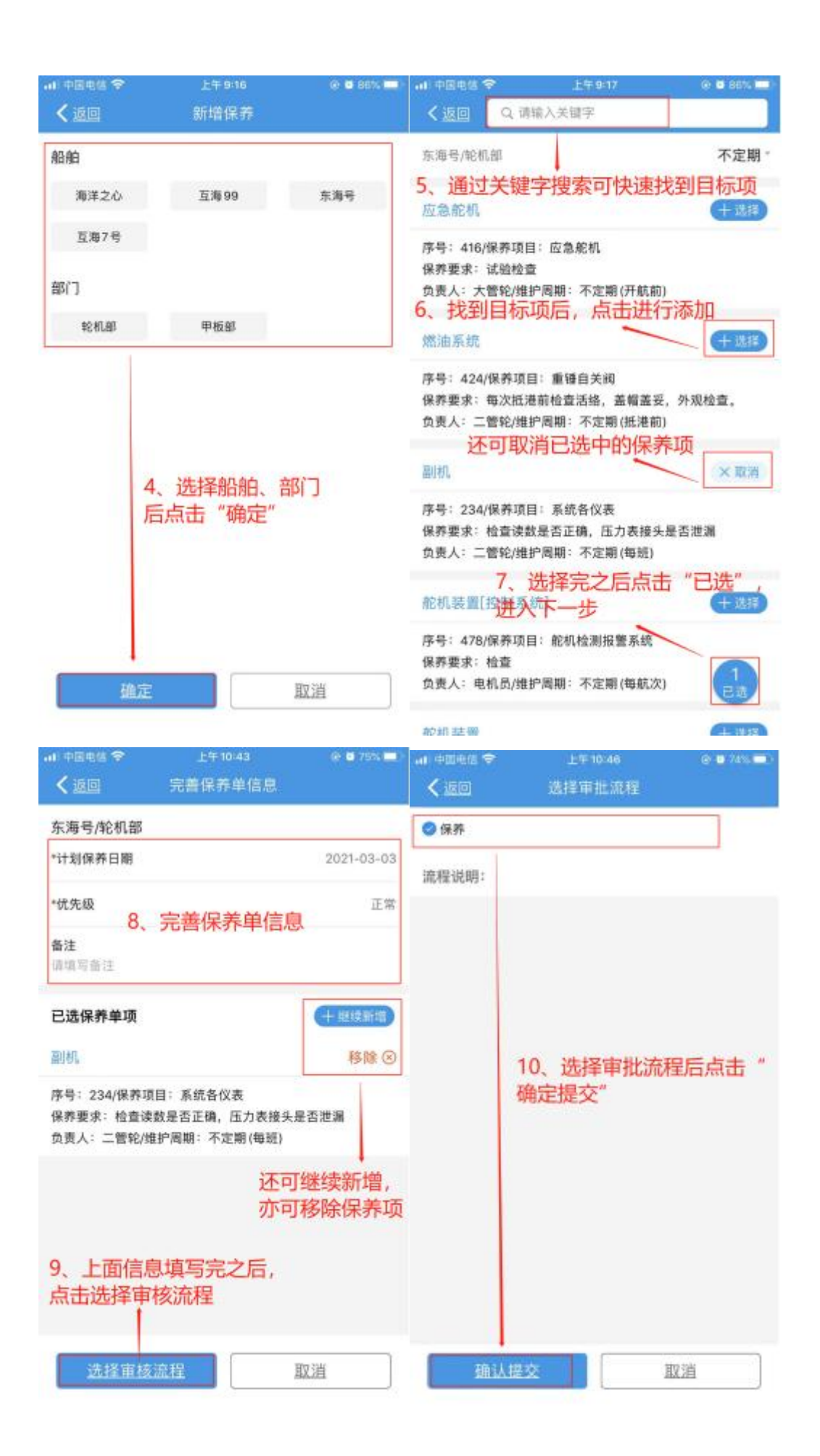

## 当不定期保养任务审批通过后,在保养管理界面,可按照以下步骤 11-13 进行操作:

| all 中国电信 🗢                                                                                                    | 上午10:59                                                                                                   | @ 🖸 70% 🧰 -                                                                                               | 🔐 中国电信 🗇                                                                                                    | 上午11:00        | @ 🖸 70% 🚍 -                |  |
|----------------------------------------------------------------------------------------------------|----------------------------------------------------------------------------------------------------|----------------------------------------------------------------------------------------------------|----------------------------------------------------------------------------------------------------|----------------|----------------------------|--|
| <b>&lt;</b> 50                                                                                                    | 保养管理                                                                                                    |                                                                                                    | < 180                                                                                                    | 保莽项详情          |                            |  |
| Q, 请输入信用)                                                                                                    | 0/设备名称/保养项目                                                                                               | 筛选7                                                                                                    | 保养单号: P21022200169 未完成<br>东海号/轮机部/负责人: 三管轮                                                                                                    |                |                            |  |
| 2021/3 =<br>1<br>监测报警系统<br>1<br>保养ID: 657872/F<br>保养项目: 通用报刊<br>保养要求: 火警控制<br>入, 自检功能, 日料<br>路功能正常。<br>の表上: 中和品(#) | <u>东海号</u> 。<br>1、通过关键字、<br>2到目标不定期份<br>8号:507<br>醫系統,全船火灾报警及7<br>期面板进行功能测试:221<br>期时间显示,线路及探头的<br>物感期:22 | <u>轮机部</u> 。<br><b>筛选项</b><br>未完成<br>未完成<br>和<br>和<br>和<br>和<br>和<br>和<br>和<br>和<br>和<br>和<br>和<br>和<br>和 | 保养ID: 657870/序号:无<br>设备名称: 应急消防泵/型号规格:无<br>保养项目: 应急消防泵<br>保养部位:无<br>保养要求:效用试验检查,出水压力正常,并记录<br>维护周期:7日/允差值:±4日/保养来源:计划生成<br>计划保养: 2021-03-01/上次保养:无 |                |                            |  |
| 贝贡人:电机 () / 组<br>计划保养: 2021-0                                                                                      | 3-01/保养来源:计划生成                                                                                            | ε                                                                                                    | *完成日期                                                                                                    |                | 2021-03-03                 |  |
| 应急消防泵                                                                                                    |                                                                                                    | 未完成                                                                                                    | *完成情况<br>请填写完成情况                                                                                                    |                |                            |  |
| 保养ID: 657870//<br>保养項目: 应急消降<br>保养要求: 效用试明<br>负责人: 三號幹/#                                                           | 9号:413<br>防 <mark>源12、点击洪</mark> 入<br>脸检查,出水压力正常,引<br>护周期:7日                                              | 保养项详情                                                                                                    | 保养附件<br>本次消耗:无                                                                                                    |                | ▲ 上传数件                     |  |
| 计划保养: 2021-0                                                                                                    | 3-01/保养来源:计划生成                                                                                            | ε                                                                                                    | maximal 2                                                                                                    | 唐空空武橋辺后        | 占主"确认                      |  |
| 应急消防泵                                                                                                    |                                                                                                    | 未完成                                                                                                    | 提交"                                                                                                    | 进入下一级审核        | 亥 申训                       |  |
| 保养ID: 657871/府<br>保养项目: 应急消仰<br>保养要求: 自吸装]<br>负责人: 三管轮/维                                                           | 8号: 414<br>防泵自吸装置<br>置效用试验检查<br>护周期: 7日                                                                   | +                                                                                                    | 自由智慧                                                                                                    | 202<br>理<br>保存 | 1-02-22 01:31:23<br><br>理论 |  |

不定期保养任务审批通过后,用户在**"待处理任务→保养单待执行"**界面,查找待执行的保养 单进行执行操作(如下图):

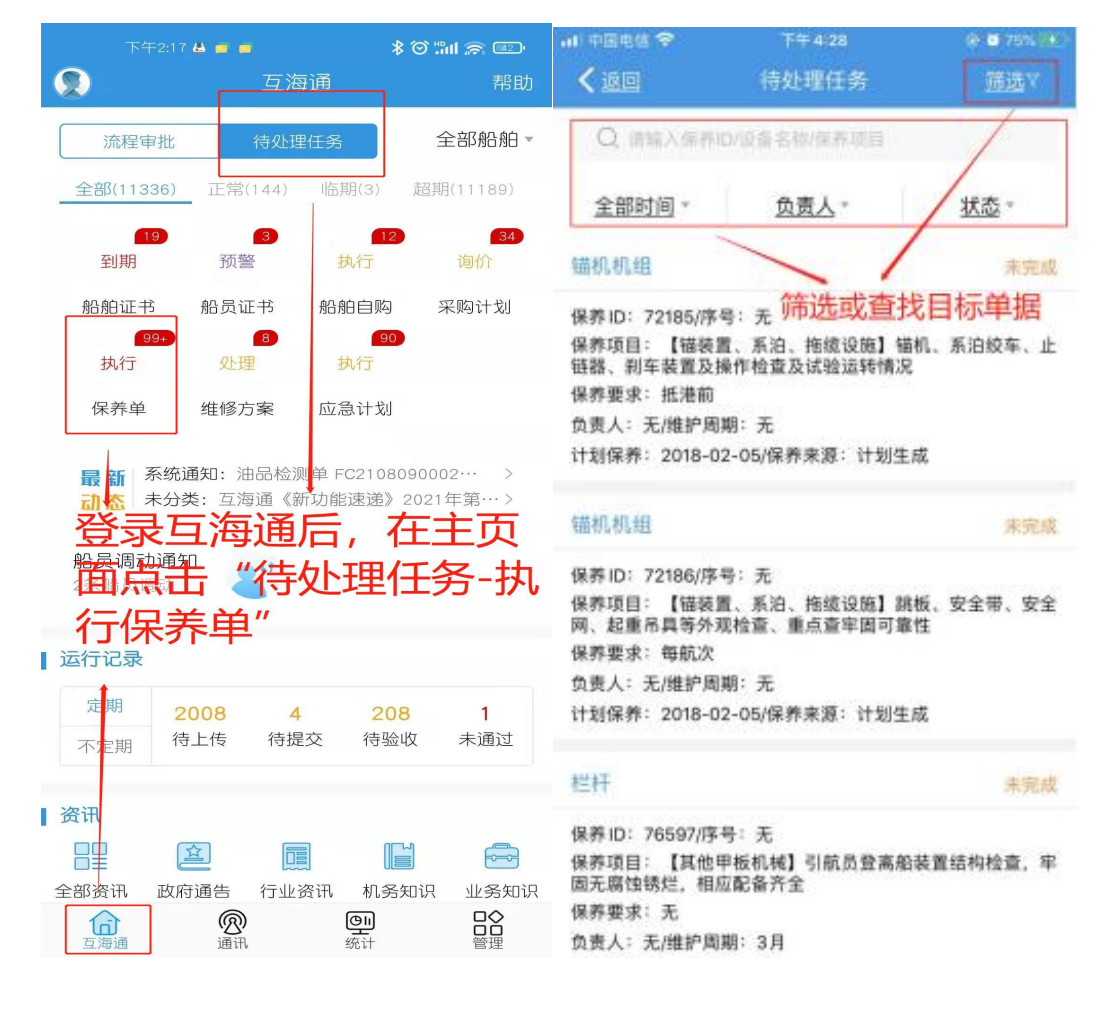